新型コロナワクチン 追加(3回目)予約・接種に関するご案内

# 〇予約受付期間及び接種日

接種日:2022年4月8日(金)/9日(土)

4月15日(金)/16日(土) 4月22日(金)/23日(土) 4月29日(金)/30日(土) 5月6日(金)/7日(土) 5月13日(金)/14日(土) 5月20日(金)/21日(土)

## ※使用ワクチン 武田/モデルナ社ワクチン

※ワクチン接種は本人の希望により実施するもので強制接種ではありません。

※市区町村から接種券(3回目接種用)が届いていない場合は接種ができません。

※本学での追加(3回目) 接種は、2回目接種日から6か月以上が経過している方が対象となります。

※本学では1回目及び2回目の接種は実施していません。

※基礎疾患等、健康状態に不安があり、接種に当たって医師との相談が必要な方については、かかりつけの医療機関での 接種を推奨します。

# **〇予約方法**(予約マニュアルを参照してください)

以下 URL 及び QR コードからアクセスしてください。 https://jump.mrso.jp/w581890/

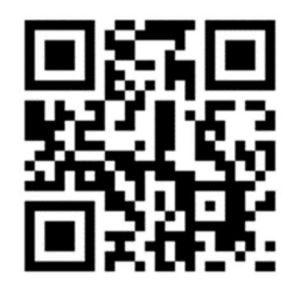

ログイン時に必要な項目: ①「市町村コード」(510064) ②「接種券番号」(以下の10桁の番号) ③「生年月日」 ▶上記②の「接種券番号」(10桁)とは市区町村から送付された「新型コロナワクチン接種券」の番号ではありません。 ・学生: 「0000」(4桁) +学生証番号(6桁) (例:学生証番号「123456」の方→ 0000123456)

# **〇予約にあたっての注意点**

・予約にあたっては、まず、御自身が、本学以外(市区町村等)での予約をしていないことを必ず確認して下さい。 ・市区町村での予約が既にあり、大学での接種を希望される方は、必ず、市区町村での予約を取り消して下さい。二 重予約は、準備されたワクチンの無駄となります。

・予約は接種日前日の23時59分まで可能ですので、Web予約サイトで予約状況をご確認のうえ予約してください。

# **〇当日の持参物**(忘れると接種ができませんので、必ずお持ちください)

・【接種券・予防接種済証】・・・市区町村から届いた3回目接種用のもの「新型コロナワクチン接種の予診票(追加接種用)」の部分は事前に必要事項を記入してください。

・【本人確認ができるもの】・・・・・学生証、運転免許証、健康保険証、マイナンバーカード等

・【お 薬 手 帳】 ・・・・お持ちの方のみ

# 〇当日の会場(神山ホール)における接種の流れ・注意点

・スムーズに接種をできるように、上腕部を露出しやすい服装でお越しください。

・マスクの着用をお願いします。

・荷物預かり所はありませんので、当日の手荷物は最小限にしてください。

・接種当日は、予約時刻までには必ず神山ホールにお越し下さい。

万が一、予約時刻に遅れた場合、当日の確実な接種は実施しかねますので、御留意下さい。

・所要時間は30分~1時間を予定しています。

# 〇その他

・暴風警報や避難指示等が発令された場合など、急遽ワクチン接種を取りやめる場合があります。中止の連絡は本学 POST に発信しますので、随時確認するようにしてください。

### 【お問い合わせ】

京都産業大学ワクチン接種事務局

※ワクチン接種・予約に関すること

コールセンター: (075) -276-4424 平日 9:30~17:30 (土日祝休み)

kyoto-su1@jtb.com

※大学での対応に関すること vac-t@star.kyoto-su.ac.j

# 京都産業大学ワクチン接種予約マニュアル

ご予約の流れ

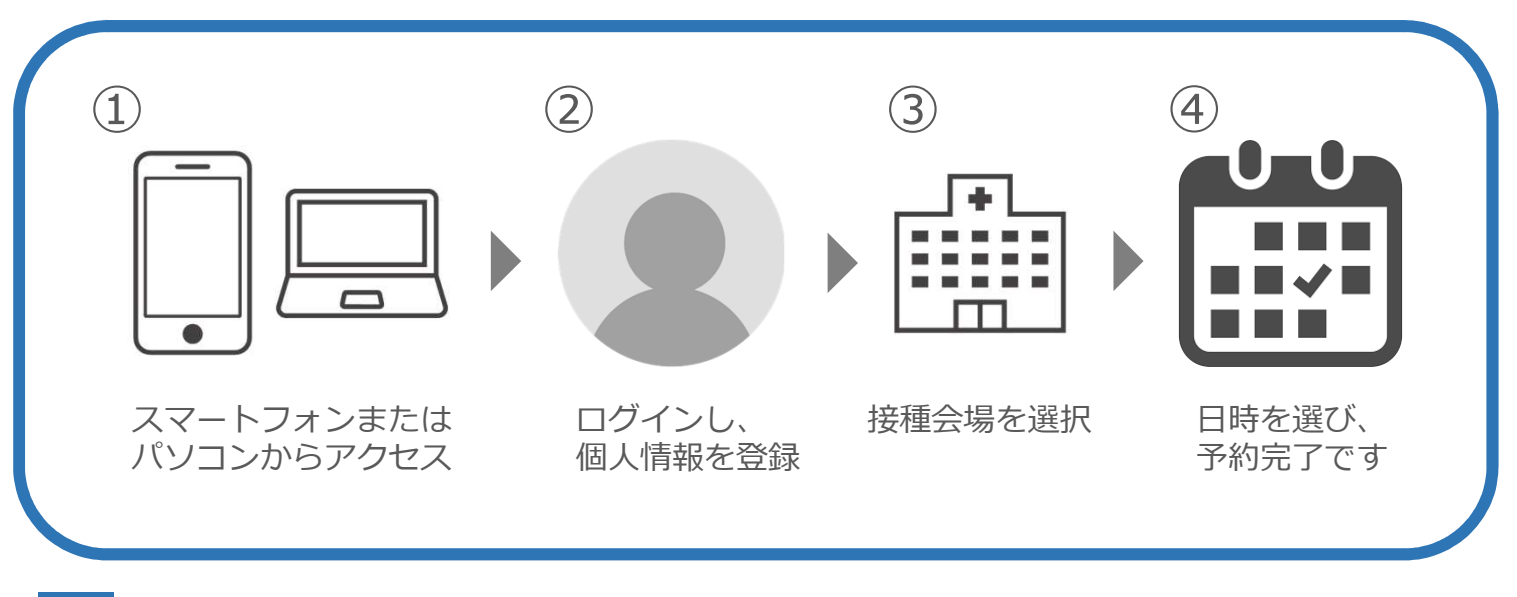

# 1 スマートフォンまたはパソコンからアクセスします

・以下のURLまたはPOST内バナーより専用サイトにアクセスしてください https://jump.mrso.jp/w581890/

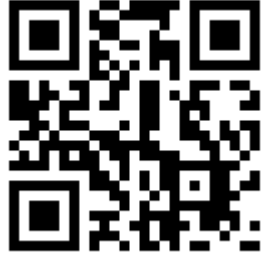

2 接種者情報にてログイン

・下記①~③の情報を入力しログインして下さい

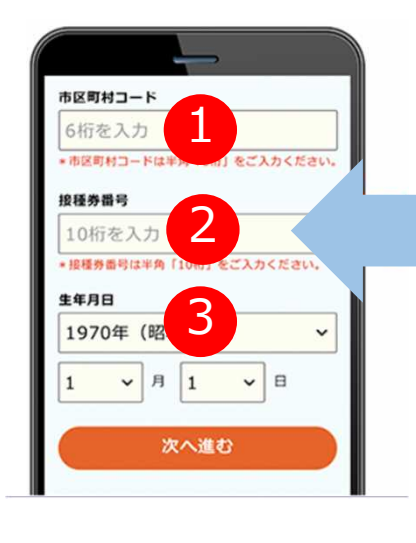

①市区町村コード
 ⇒「510064」を入力してください

②接種券番号
 ⇒学生の場合
 「0000」+学籍番号(6桁)
 (\*例:901234の学籍番号の方→0000901234)

③生年月日 ⇒ご自身の生年月日を入力ください

# 3 接種者情報の入力

# ・接種者情報は必ず全ての項目を入力ください。

# 1女中里白「月羊びしんどろ 9 王 くのの 「「青松登録録 2月1日日本びしんどろ 9 王 くのの 1月1日日本びしんどろ 9 王 くのの 2月1日日本びしんどろ 9 王 くのの 2月1日日本びしんどろ 9 王 くのの 2月1日日本びしたい 2月1日日本びしたい 2月1日本びしたい 2月1日本びしたい 2月1日本びしたい 2月1日本びしたい 2月1日本びしたい 2月1日本びしたい 2月1日本びしたい 2月1日本びしたい 2月1日本びしたい <t

# ※上記登録が完了すると、予約画面に移動します。 登録後の情報はマイページにてご確認頂けます。

4 会場選択

メールアドレス(単語用) メールアドレス両入力 FRXEFFで入れしてください

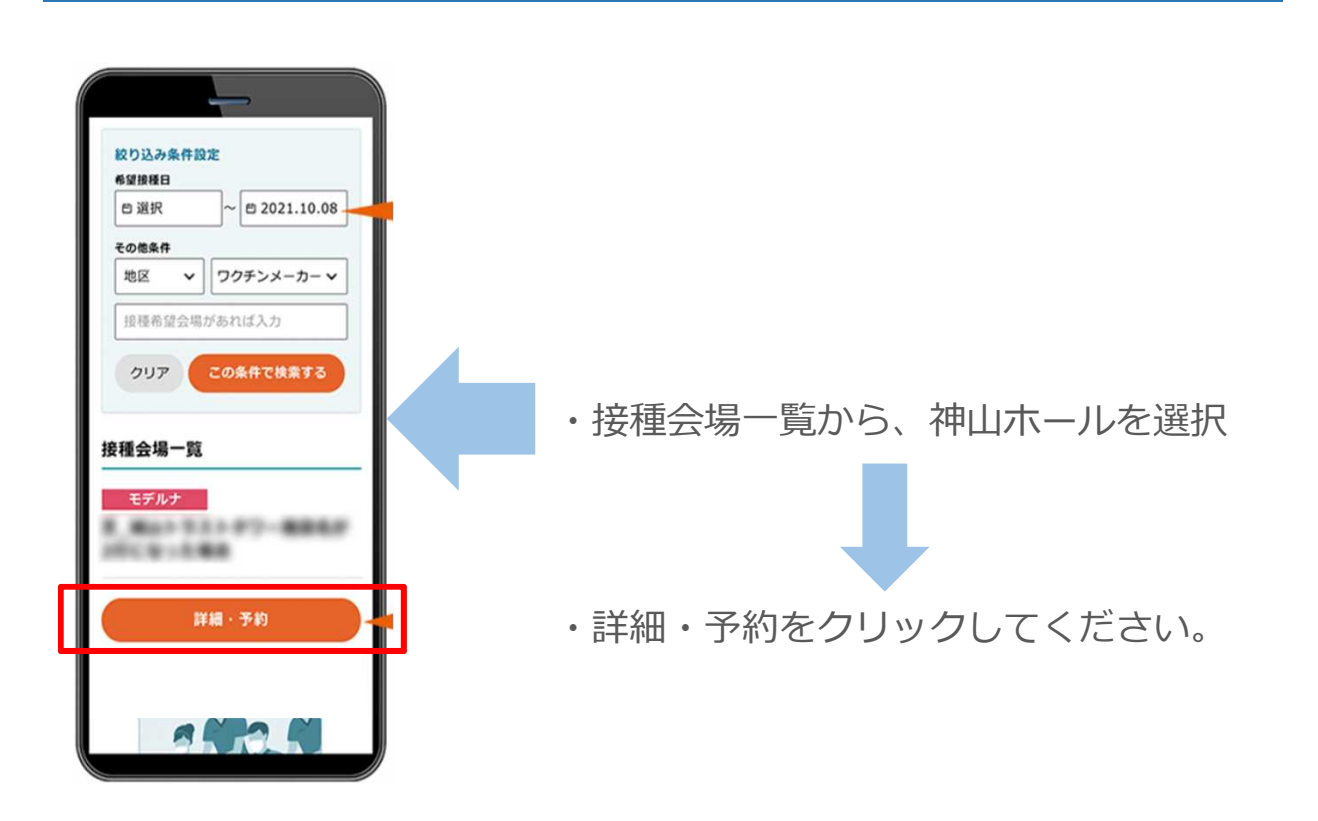

# 接種希望日を選択

注意事項等お読みの上、「予約カレンダーを見る」ボタンを押すと空き状況をカレンダーで確認できます。 ○または△が表示されている日からご希望日を押してください。

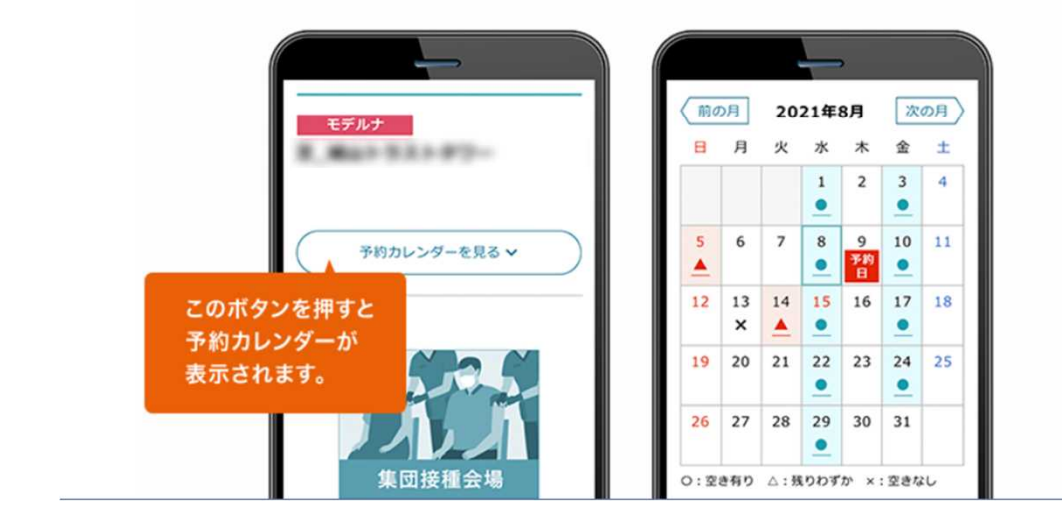

![](_page_4_Picture_4.jpeg)

ご希望の時間を選択してください。

また、他に質問がある場合は回答の上、「予約内容確認へ進む」のボタンを押してください。 予約内容確認画面が表示されます。内容を確認した上で「予約する」ボタンを押しますと、予約完了画面が表示されます。

| 「希望の時間を選択                           | Rしてください                  |
|-------------------------------------|--------------------------|
| 9:00                                | <b>10:00</b>             |
| (残り199种)                            | (残り199枠)                 |
| <b>11:00</b>                        | <b>12:00</b>             |
| (残り199种)                            | (残り199种)                 |
| <b>13:00</b>                        | <b>14:00</b>             |
| (残り199枠)                            | (残り199枠)                 |
| 間始時間の10分前にに<br>い。予約した時間を間<br>覧ください。 | は会場にお越しくだる<br>別違いないようにご注 |

# ご予約完了!

予約内容を確認したい方は「マイページはこちら」を押してください。 マイページにて予約内容の確認、キャンセル等を行うことができます。 後日マイページをご覧になりたい場合は、接種券認証後、「マイページ」ボタンを押してください。

![](_page_5_Picture_3.jpeg)

- Q. よくあるお問合せ
  1 予約をキャンセルしたい場合は、どうすればよいですか
  A1. マイページから『この予約をキャンセル』を選択して下さい。
  2 予約を変更したい場合は、どうすればよいですか
  A2. 一度、予約をキャンセルし、予約を取り直す必要があります。 キャンセルしたのち、再度「接種会場一覧」から予約をして下さい。
- 3 キャンセル待ちは出来ますか?
- A3.キャンセル待ちは出来ません。

![](_page_5_Picture_7.jpeg)

A4. マイページから確認できます。

お問合せ先はこちら

京都産業大学ワクチン接種事務局 kyoto-su1@jtb.com

**コールセンター** 075-276-4424 (平日09:30~17:30)※土日祝休み